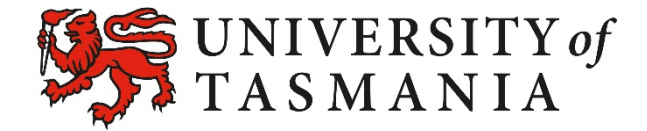

# USER GUIDE

# WIL Evaluation Tool

This is the University of Tasmania's Work Integrated Learning (WIL) Evaluation Tool User Guide. This Guide is intended to assist staff that would like to use the WIL Evaluation Tool to measure, and report on, student perceptions of their learning while undertaking WIL, including preparation prior to commencing WIL, engagement with active learning while on WIL and opportunities to develop a professional sense of self.

The Tool provides a simple and easy-to-use way to consistently and systematically measure and report on the quality of students' professional learning experiences. Reports generated by the Tool are confidential and are only accessible to those initiating a survey.

For further information about the University of Tasmania's WIL Evaluation Tool, please contact the WIL Project Team at: <u>Cassandra.Saunders@utas.edu.au</u>.

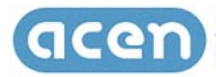

AUSTRALIAN COLLABORATIVE EDUCATION NETWORK LIMITED Strategic leadership for work integrated learning

# Contents

| 1. The WIL Evaluation Tool                                  | 4  |
|-------------------------------------------------------------|----|
| 1.1 Operating Environment                                   |    |
| 1.2 Contacts                                                |    |
| 2. Accessing the WIL Evaluation Tool                        | 5  |
| 2.1 New User                                                | 5  |
| 2.2 Existing User                                           | 6  |
| 2.3 Forgot Password                                         | 7  |
| 2.4 Logging Out                                             | 8  |
| 3. WIL Survey Builder Home Page                             | 9  |
| 4. Manage Your Profile                                      | 10 |
| 5. Manage Your Surveys                                      | 11 |
| 5.1 Create a New Survey                                     | 12 |
| 5.2 Participants                                            |    |
| 5.2.1 Import Participants (Applies to Closed Surveys ONLY)  |    |
| 5.2.1.1 Import Participants in Bulk                         |    |
| 5.2.1.2 Add a Participant Individually                      |    |
| 5.2.2 Edit a Participant                                    |    |
| 5.2.3 Delete a Participant/s                                | 15 |
| 5.3 Survey Questions                                        | 16 |
| 5.3.2.1 View Default Questions                              |    |
| 5.3.2.2 Add a Customised Question                           |    |
| 5.3.2.2.1 Types of Questions Available                      | 19 |
| 5.3.2.3 View/Edit a Customised Question                     |    |
| 5.3.2.4 Delete a Customised Question                        | 20 |
| 5.3.3 Question Scales                                       | 20 |
| 5.3.3.1 Add Question Scale                                  |    |
| 5.3.3.2 View/Edit Question Scale                            | 22 |
| 5.3.3.3 Delete Question Scale (Customised Scales ONLY)      | 22 |
| 5.3.4 Sub-Questions                                         | 23 |
| 5.3.4.1 Add Sub-Question                                    | 23 |
| 5.3.4.2 View/Edit Sub-Question                              | 23 |
| 5.3.4.3 Delete Sub-Question (Customised Sub-Questions ONLY) |    |
| 5.4 Edit Survey Details                                     | 24 |
| 5.4.1 Edit Primary Survey Information                       | 27 |

| 5.4.2 Add an Email Message [Applies to Closed Surveys ONLY] | 27 |
|-------------------------------------------------------------|----|
| 5.4.3 Adding and Removing Files                             | 28 |
| 5.4.3.1 Add Files to a Survey                               | 28 |
| 5.4.3.2 Remove Files from a Survey                          | 29 |
| 5.5 Activate a Survey                                       | 30 |
| 6. Manage Your Files                                        | 31 |
| 6.1 Add File                                                |    |
| 6.2 Edit File                                               |    |
| 7. Reports                                                  | 34 |
| 7.1 Formatted Report                                        |    |
| 7.2 Data Extracted to Excel File                            | 35 |

# **1. The WIL Evaluation Tool**

The UTAS WIL Evaluation Tool provides a flexible and adaptable online system to consistently and systematically measure, and report on, students' professional learning experiences in order to facilitate continual improvement and better outcomes of student learning within the WIL space. It can be used for evaluation of professional experiences at the Unit/Subject level.

The Tool is accessible via the web at: <u>https://wil-survey.org.au/index.php</u>. It is hosted by the University of Tasmania and uses a secure MySQL-driven website. It has been developed with the aim to:

- Enhance the efficiency, transparency and consistency of approach for evaluating and comparing students' WIL experiences;
- Use this Tool to enhance and improve the quality of professional learning experiences, thereby enhancing the overall student experience.
- Provide a means to investigate how students learn while on professional placement.

The WIL Evaluation Tool has been developed with funding support from the Australian Collaborative Education Network (ACEN).

### **1.1 Operating Environment**

The online WIL Evaluation Tool requires a modern standards-based web browser to function correctly. Compatible browsers include:

- Firefox
- Internet Explorer
- Safari
- Chrome

The Tool will work on iPads and other tablet devices and student surveys can be completed on smaller mobile devices. However, it is <u>not recommended</u> that surveys be designed using smaller mobile devices.

#### **1.2 Contacts**

The WIL Evaluation Tool has been designed, and is maintained and monitored, by the WIL Project Team. If you have any enquiries about the Tool, please contact: <u>Cassandra.Saunders@utas.edu.au</u>

# 2. Accessing the WIL Evaluation Tool

# 2.1 New User

1. Go to the WIL Evaluation Tool website at: <u>https://wil-survey.org.au/index.php</u>

2. Click on the [**My Account**] menu.

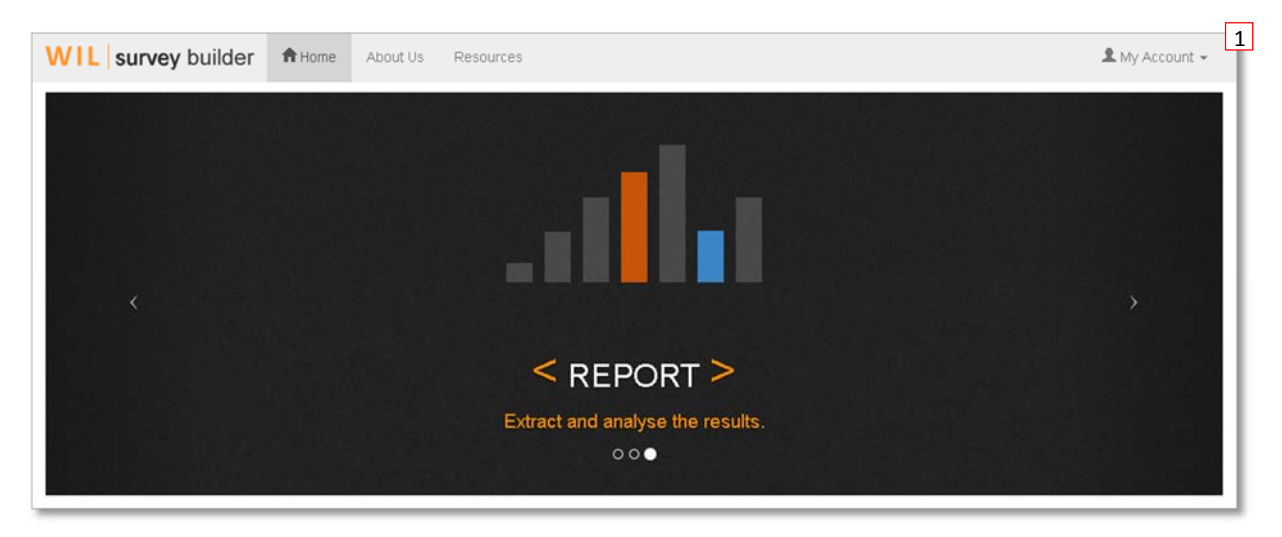

3. Select the [Request Access] option. 2

| WIL survey builder | A Home | About Us | Resources                        | 👤 My Account 👻   |
|--------------------|--------|----------|----------------------------------|------------------|
|                    |        |          |                                  | 🛱 Login          |
|                    |        |          |                                  | ✓ Request Access |
| <                  |        |          |                                  | >                |
|                    |        |          | < REPORT >                       |                  |
|                    |        |          | Extract and analyse the results. |                  |
|                    |        |          | 000                              |                  |

4. Fill in all details (First Name, Surname, Email Address, Institution and Password).

5. Submit request by clicking on [Request Access] button.

2

6. Once access has been approved by the System Administrator, *you will receive an email with your access details*.

#### 2.2 Existing User

- 1. Go to the WIL Evaluation Tool website at: <u>https://wil-survey.org.au/index.php</u>
- 2. Click on the [**My Account**] menu.

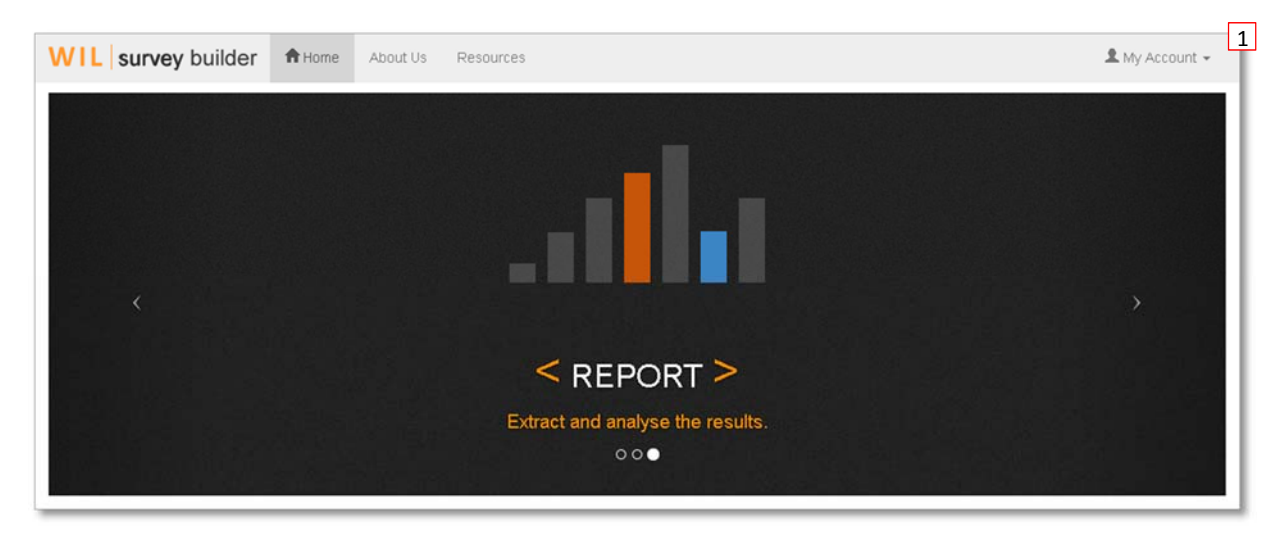

# 3. Select the [Login] option.

| WIL survey builder | A Home | About Us | Resources                                     | 🙎 My Account 👻 |
|--------------------|--------|----------|-----------------------------------------------|----------------|
| ~                  |        |          |                                               | Cogin C        |
|                    |        |          | REPORT > Extract and analyse the results. ••• |                |

4. Enter access details (Email Address and Password), then submit request by clicking on [Login] button.

| Site Login |                       | × |
|------------|-----------------------|---|
| Email      | Email                 |   |
| Password   | Password              |   |
|            |                       |   |
|            | Forgot Password Login |   |

You will be directed to the Survey Builders menu.

If there is an issue with your password (i.e. you have forgotten), click on the [**Forgot Password**] button and follow the prompts (see <u>Section 2.3</u>).

#### 2.3 Forgot Password

1. If you have forgotten your password, access the **Site Login** box (see <u>Section 2.2</u>), and click on the [Forgot Password] button.

| Site Login |                       | × |
|------------|-----------------------|---|
| Email      | Email                 |   |
| Password   | Password              |   |
|            |                       | _ |
|            | Forgot Password Login |   |

2. Enter the email address associated with your user account, and then click on the

[**Send Reset Details**] button. An email will be sent to the nominated email account with details for updating your password.

| Forgot F           | Password<br>and details to update your password will be sent to your nominated email address. |
|--------------------|-----------------------------------------------------------------------------------------------|
| Email              | Email                                                                                         |
| Send Reset Details |                                                                                               |

3. You will receive an email similar to the below message. This message will contain a reset link (URL) that will allow you to update your password details. Click (or paste into browser address field) on the reset link to take you to the **Reset Password** page.

Hi John, a request was submitted using your email address for a forgotten password for the WIL Survey builder (https://wil-survey.org.au). Please follow this link or paste in browser to change password https://wil-survey.org.au/reset\_password.php?code=ec20019911a77ad39d02

4. Enter your new password into both fields (New Password and Re-enter Password), then click [Reset Password]

| Reset Pa          | assword           |
|-------------------|-------------------|
| New Password      | New Password      |
| Re-enter Password | Re-enter Password |
| Reset Password    |                   |

5. Once you have changed your password, you can then login, either using the **link provided**, or via the **[My Account]** menu on the website.

1

|                                                             | _             |
|-------------------------------------------------------------|---------------|
| Success!                                                    | 1             |
| Your password has been successfully reset 1 on in to the St | unav Ruilder  |
| Your password has been successfully reset. Log in to the Sc | urvey builder |
|                                                             |               |

# 2.4 Logging Out

# 2.4 Logging Out 1 To log out of the system, go to the top right hand menu and click on the [Logout] option

| WIL survey builder                                                                        | About Us                                                      | Resources                            |                                        |                        | 👤 John Citizen 👻         |
|-------------------------------------------------------------------------------------------|---------------------------------------------------------------|--------------------------------------|----------------------------------------|------------------------|--------------------------|
| WIL Survey E<br>Welcome to the WIL Survey Builder<br>including adding and importing lists | Builder<br>Here you can update you<br>of survey participants. | ur personal details, including chanç | ing password, email address, etc You o | can also access, creat | Edit Profile and Surveys |
| My Profile<br>Wew and edit my profile informat<br>My Profile                              | tion                                                          |                                      |                                        |                        |                          |
| My Surveys<br>Wew and edit my surveys, includ<br>My Surveys                               | ling participants.                                            |                                      |                                        |                        |                          |
| My Files<br>Wew and edit my survey files.<br>My Files                                     |                                                               |                                      |                                        |                        |                          |

# 3. WIL Survey Builder Home Page

Once logged in you will be directed to the User Home Page. From here you will be able to access:

- 1. My Profile: Update your user profile, including password, university, name and email address.
- 2. **My Surveys**: Administer your surveys, including creating new surveys (based off the Master Template) and adding/editing participant access. Once surveys are running, you can export results to a spreadsheet or view a statistical report.
- 3. My Files: Upload documents into the system, so you can attach them to your surveys.

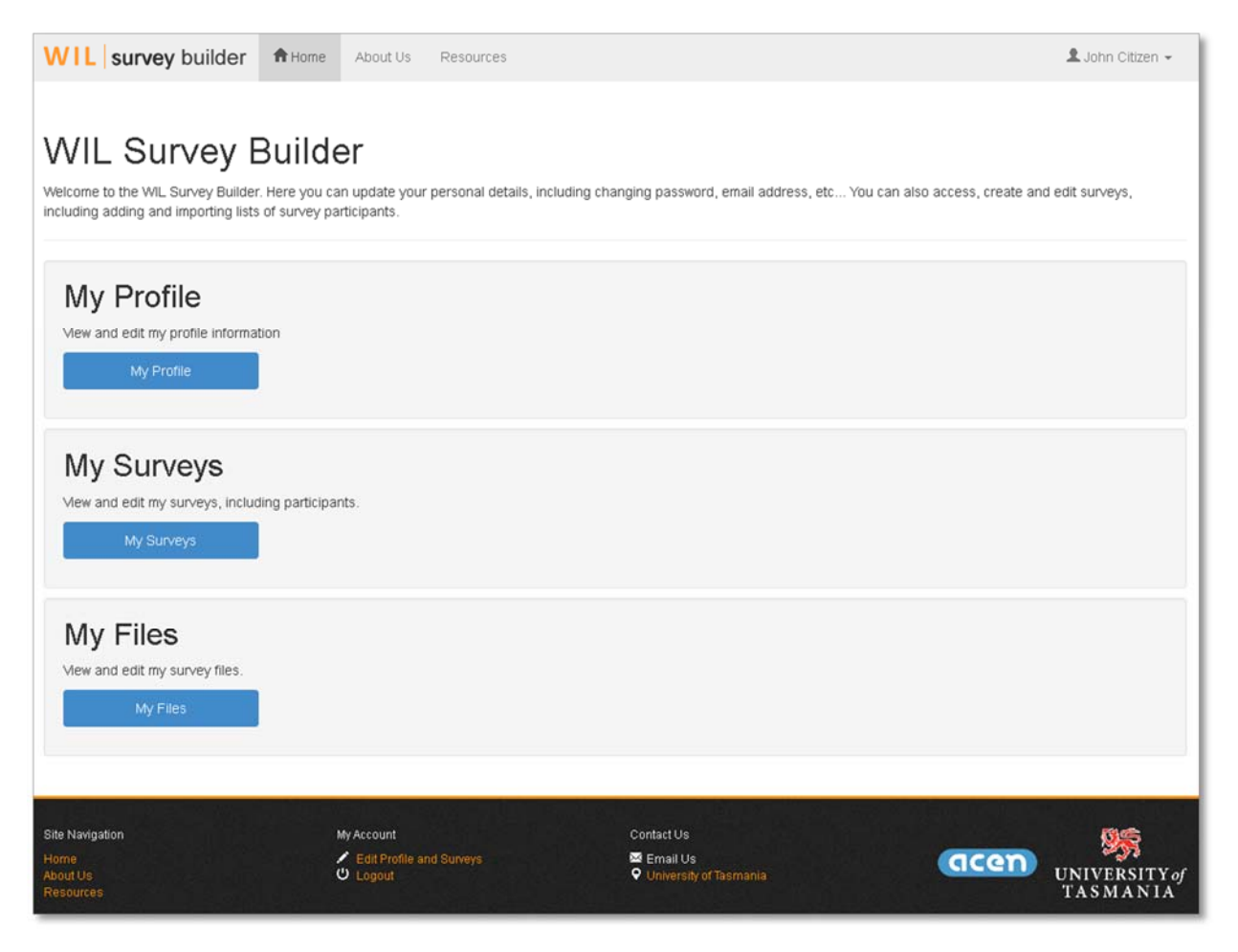

# 4. Manage Your Profile

1. To view/update your profile, click on the [**My Profile**] button on the **User Home Page**.

| My Profile                           |  |
|--------------------------------------|--|
| View and edit my profile information |  |
| My Profile                           |  |

2. Update your details (First Name, Surname, Email Address, Institution and Password), then click the **[Update Profile]** button.

| My Profile                 |                        |                                          |
|----------------------------|------------------------|------------------------------------------|
| Edit your personal details |                        | ★ Required fields                        |
| ★ First Name               | John                   |                                          |
| ★ Surname                  | Citizen                |                                          |
| ★ Email Address            | darreng@utas.edu.au    |                                          |
| ★ Institution              | University of Tasmania | •                                        |
|                            |                        | Only update if changing password details |
| New Password               | New Password           |                                          |
| Re-enter Password          | Re-enter Password      |                                          |
| Update Profile             |                        |                                          |

# **5. Manage Your Surveys**

1. To access your surveys, click on the [My Surveys] button on the User Home Page.

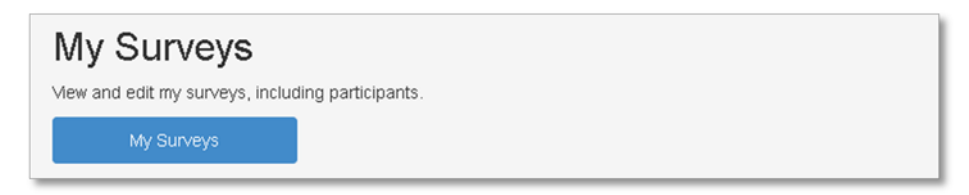

A listing of all your surveys will be displayed, providing numerous options, such as creating and editing surveys, viewing/editing participant lists, previewing surveys, accessing reports and sending emails to survey participants.

| Survey Li                                                                            | st                                                                                                    |            |            |        |                                                         |
|--------------------------------------------------------------------------------------|----------------------------------------------------------------------------------------------------|------------|------------|--------|---------------------------------------------------------|
| Below is a listing your sur                                                          | veys.                                                                                                    |            |            |        | Create New Survey                                       |
| Title                                                                                | Description                                                                                                   | Start Date | End Date   | Active |                                                         |
| Professional<br>Experience<br>Placement Pilot<br>Survey                              | Professional Experience<br>Placements (PEPs) provide you<br>with an important opportunity to<br>undertake wor | 21/01/2016 | 21/03/2016 | No     | Participants [ 0 ] Sections Edit Survey Preview Reports |
| Unit: CSE001 -<br>Something Data Related<br>Year: 2016<br>Semester: 1                |                                                                                                    |            |            |        |                                                         |
| Professional<br>Experience<br>Placement Pilot<br>Survey                              | Professional Experience<br>Placements (PEPs) provide you<br>with an important opportunity to<br>undertake wor | 21/01/2016 | 21/04/2016 | Yes    | Participants [ 3 ] Sections Edit Survey Preview Reports |
| Unit: PEO543 - Data<br>Mining for Dummies<br>Year: 2016<br>Semester: 1<br>Send Email |                                                                                                    |            |            |        |                                                         |

#### From the My Surveys page you can:

| Button              | Action                                                                                                    |
|---------------------|----------------------------------------------------------------------------------------------------|
| [Create New Survey] | Create a new survey, based off the Master Template provided                                                                                                    |
| [Participants]      | Access the list of participants for a closed survey, includes the ability to add/edit/remove participants. Can also import via conv and paste                                                                                       |
| [Questions]         | Accessing survey questions, gives you access to child Question and Sub Question<br>data. You can add/edit your own Questions, Sub Questions and Scales                                                                              |
| [Edit Survey]       | Edit existing survey details, including linking files, activating/deactivating, setting access dates and accessing the survey link                                                                                                  |
| [Preview]           | Preview of what the live survey will look like                                                                                                    |
| [Reports]           | Options include a formatted report and exporting the results to csv file                                                                                                    |
| [Send Email]        | Allows you to send an email to the list of survey participants. <u>This option is only</u><br>available if the Survey is set to closed access in <b>[Edit Survey]</b> , meaning participants<br>must be pre-loaded into the system. |

#### What You Can and Cannot Do with a Survey

- You can create surveys (based off the Master Template).
- You can add/import a participant base and send out emails to participants with instructions.
- You can export results and view a formatted report.
- You can upload supporting files and add them to the start of the survey.
- You can add and edit your own Questions, Sub-Questions and Question Scales.
- But, you cannot make alterations to Sections or default Questions, Sub-Questions and Scales.

#### 5.1 Create a New Survey

1. To add a new survey, click on the [Create New Survey] button.

| elow is a listing your surv                                                                                                    | veys.                                                                                                    |            |            |        | Create New Survey                                        |
|----------------------------------------------------------------------------------------------------|----------------------------------------------------------------------------------------------------|------------|------------|--------|----------------------------------------------------------|
| Title                                                                                                    | Description                                                                                                   | Start Date | End Date   | Active |                                                          |
| Professional<br>Experience<br>Placement Pilot<br>Survey<br>Unit: CSE001 -<br>Something Data Related<br>Year: 2016<br>Semester: 1                | Professional Experience<br>Placements (PEPs) provide you<br>with an important opportunity to<br>undertake wor | 21/01/2016 | 21/03/2016 | No     | Participants [ 0 ] Sections Edit Surve<br>Preview Report |
| Professional<br>Experience<br>Placement Pilot<br>Survey<br>Unit: PEO543 - Data<br>Mining for Dummies<br>Year: 2016<br>Semester: 1<br>Send Email | Professional Experience<br>Placements (PEPs) provide you<br>with an important opportunity to<br>undertake wor | 21/01/2016 | 21/04/2016 | Yes    | Participants [ 3 ] Sections Edit Surve<br>Preview Report |

2. Select a base survey from the Select Base Survey field, then click [Create Survey]

| Create New Survey                                           |                                                                                                    |   |  |  |  |  |
|-------------------------------------------------------------|----------------------------------------------------------------------------------------------------|---|--|--|--|--|
| Once you have selected your<br>Please note: you cannot edit | base survey, you will then be able to add and edit your own questions and question criteria.<br>The base survey elements. But you can add additional questions and criteria |   |  |  |  |  |
| Select Base Survey                                          | Professional Experience Placement Pilot Survey                                                                                                    | - |  |  |  |  |
| Create Survey                                               |                                                                                                    |   |  |  |  |  |

3. Once the survey is created you will automatically be redirected to your Survey List where the new survey will appear.

## **5.2 Participants**

1. To view/edit the participant list, click on the [**Participants**] button for the required survey, on the **My Surveys** page.

| Title                                                                 | Description                                                                                                   | Start Date | End Date   | Active |                                                         |
|-----------------------------------------------------------------------|----------------------------------------------------------------------------------------------------|------------|------------|--------|---------------------------------------------------------|
| Professional<br>Experience<br>Placement Pilot<br>Survey               | Professional Experience<br>Placements (PEPs) provide you<br>with an important opportunity to<br>undertake wor | 21/01/2016 | 21/03/2016 | No     | Participants [ 0 ] Sections Edit Survey Preview Reports |
| Unit: CSE001 -<br>Something Data Related<br>Year: 2016<br>Semester: 1 |                                                                                                    |            |            |        |                                                         |

2. On the **Participant List** page, you will be presented with a list of the existing participants, including details regarding their names, usernames, email address, user code (required for logging into a closed survey) and date fields indicating when the participant started and finished the survey.

| Participant List                             |                                     |                     |        |        |    |                |  |
|----------------------------------------------|-------------------------------------|---------------------|--------|--------|----|----------------|--|
| Below is a listing participants for the surv | ey "Professional Experience Placeme | ent Pilot Survey" . |        |        |    |                |  |
|                                              |                                     |                     | Import |        | Ac | ld Participant |  |
| Participant [Username]                       | Email Address                       | User Code           | Start  | Finish |    |                |  |
| Barstool, Barry [0e9b_4]                     | barstool@g-m.com                    | b6a243747c          |        |        |    | View/Edit      |  |
| Ickington, Larry [0e9b_10]                   | larry@g-m.com                       | 084afd913a          |        |        |    | View/Edit      |  |
| Jones, John [0e9b_2]                         | jj@g-m.com                          | f6a30e49f1          |        |        |    | View/Edit      |  |
| Sheehan, Barry [0e9b_5]                      | barshe@g-m.com                      | c4d856156b          |        |        | 13 | View/Edit      |  |
| Delete Selected participants                 |                                     |                     |        |        |    |                |  |
|                                              |                                     |                     |        |        |    |                |  |

#### 5.2.1 Import Participants (Applies to Closed Surveys ONLY)

If you have opted to administer a 'Closed Survey' by selecting this option in **[Edit Survey]**, you can import participants in bulk or individually

#### 5.2.1.1 Import Participants in Bulk

1. Participants can be imported in bulk by ensuring the values are in an appropriate format (outlined below) and pasting them into the **Add Participants** field, then clicking on the [**Import Participants**] button.

| Import sur                                                                                                    | vey participants                                                                                                    |
|----------------------------------------------------------------------------------------------------|----------------------------------------------------------------------------------------------------|
| For import, participants sho<br>lastly Email address. Plea                                                      | buid be in a specific order, this being <b>First name</b> , followed by a comma (.), <b>Surname</b> , followed by a comma (.), and<br>se ensure each participant is placed on a new line.                                                                           |
| Example format:<br>Bob, Dole, bdole@gm.com<br>Mandy, Citizen, mcit@gm.c                                         | om                                                                                                    |
| Add Participants                                                                                                |                                                                                                    |
| Hint: If you create a spreau<br>.csv file. You should be abl<br>the commas between the v<br>Import Participants | dsheet, using three (3) columns for <b>First name</b> , <b>Surname</b> and <b>Email address</b> , then save the spreadsheet as a<br>to copy and paste the values directly from the spreadsheet into the participant list box. It should automatically add<br>alues. |

#### **Import Format**

Firstname + Comma (,) + Surname + Comma (,) + EmailAddress + New Line (Enter Key)

Examples: John, Citizen, jc@johncit.com

Mary,Partridge,jp@mpart.com

#### 5.2.1.2 Add a Participant Individually

1. You can add participants individually by entering their details in the **Add Participant** form, then clicking the [**Add Participant**] button. All fields are required. The participant must have a First name, Surname and Email Address.

| Add Participant                |                                                                    |                   |  |  |  |  |  |  |
|--------------------------------|--------------------------------------------------------------------|-------------------|--|--|--|--|--|--|
| Add participant into the syste | m for the survey "Professional Experience Placement Pilot Survey". | ★ Required fields |  |  |  |  |  |  |
| ★ First Name                   | First Name                                                         |                   |  |  |  |  |  |  |
| ★ Surname                      |                                                                    |                   |  |  |  |  |  |  |
| ★ Email Address                | Email Address                                                      |                   |  |  |  |  |  |  |
| Enabled                        | ● Yes 💿 No                                                         |                   |  |  |  |  |  |  |
| Add Participant                |                                                                    |                   |  |  |  |  |  |  |

#### 5.2.2 Edit a Participant

1. You can edit existing participant details, such as their First Name and Surname, Email Address and their access status (**Enabled** field determines if participant receive emails and can access the system). Other fields are informational only, such as Username, User Code, Start and Finish Dates.

2. Update participant's details, then click the [**Update Participant Details**] button.

| lit the details of the below p | participant, who is associated with the survey "Professional Experience Placement Pilot Survey".<br>* Required field |
|--------------------------------|----------------------------------------------------------------------------------------------------|
| Username                       | 0e9b_4                                                                                                    |
| 🕇 First Name                   | Barry                                                                                                    |
| ★ Surname                      | Barstool                                                                                                    |
| ★ Email Address                | barstool@g-m.com                                                                                                    |
| Enabled                        | ● Yes O No                                                                                                    |
| User Code                      | b6a243747c                                                                                                    |
| Started                        | NOT STARTED                                                                                                    |
| Finished                       | INCOMPLETE                                                                                                    |

#### 5.2.3 Delete a Participant/s

1. To remove one or more **Participants**, select them via their associated check boxes, then click on the [**Delete Selected participants**] button (as above). You will receive a confirmation prompt. Click [**OK**] to remove the **Participant/s**, [**Cancel**] to reverse transaction.

| Are you sure you want to remove the participants and their associated data. This opera | tion cannot be reversed. |
|----------------------------------------------------------------------------------------|--------------------------|
|                                                                                        | Cancel                   |

Note: Once Participant/s have been removed, they and their related survey data cannot be recovered.

#### **5.3 Survey Questions**

1. Survey questions can be viewed from the **My Surveys** page, by clicking on the [**Questions**] button for a specific survey.

| Survey List                                                    |                                                                                              |            |            |        |         |                    |           |             |
|----------------------------------------------------------------|----------------------------------------------------------------------------------------------|------------|------------|--------|---------|--------------------|-----------|-------------|
| Below is a listing of all your                                 | surveys.                                                                                     |            |            |        |         |                    | Create    | New Survey  |
| Title                                                          | Description                                                                                  | Start Date | End Date   | Active |         |                    |           |             |
| Professional<br>Experience Placement<br>Pilot Survey           | Professional Experience<br>Placements (PEPs) provide you<br>with an important opportunity to | 26/04/2016 | 31/12/2016 | Yes    | Reports | Participants [ 1 ] | Questions | Edit Survey |
| Unit/Subject: dfsdfsf -<br>dfdfdf<br>Year: 2016<br>Semester: 2 | undertake wor                                                                                |            |            |        |         |                    |           | Preview     |

2. From this page you can view the survey questions, including viewing standardised questions and adding/editing your own questions.

3. To access **Questions**, click on the **[Questions]** button for a specific **Section** on the **Section List** page.

| Section List                           |                                     |                                  |           |  |  |  |  |
|----------------------------------------|-------------------------------------|----------------------------------|-----------|--|--|--|--|
| Below is a listing your section        | s for the survey "Professional Expe | rience Placement Pilot Survey" . |           |  |  |  |  |
| Section Title                          | Description                         | Order                            |           |  |  |  |  |
| Section A: Location                    |                                     | 1                                | Questions |  |  |  |  |
| Section B: Preparedness                |                                     | 2                                | Questions |  |  |  |  |
| Section C: Engagement with<br>Learning | 1                                   | 3                                | Questions |  |  |  |  |
| Section D: Graduate Attribut           | es                                  | 4                                | Questions |  |  |  |  |
| Section E: Additional Comm             | ents                                | 5                                | Quartiers |  |  |  |  |

This will open the **Question List** page, where you can add/edit your own **Questions**, view the details of default survey **Questions** and access child **Sub Questions** and **Question Scales** (where applicable e.g. for array questions).

| Question List                                                                                                 |                                   |                     |            |                 |                                          |
|----------------------------------------------------------------------------------------------------|-----------------------------------|---------------------|------------|-----------------|------------------------------------------|
| Below is a listing your questions for                                                                         | the survey <b>"Professional E</b> | xperience Placement | Pilot Surv | /ey" under sect | ion "1) Unit and Location".              |
| Number/Title                                                                                                  | Description                       | FId ID              | Туре       | Order           | Add Question                             |
| 1: * Please select the unit you<br>were enrolled in for this<br>professional experience<br>placement:         |                                   | one_one             | Ist        | 1               | Sub Questions View Question              |
| 2: At which organisation were you<br>located for this professional<br>experience placement? (N.B.<br>This que |                                   | one_two             | bđ         | 2               | View Question                            |
| 3. * My own question                                                                                          | My own question                   | one_three           | arr        | 3               | Question Scale Sub Questions View / Edit |

| Button           | Action                                                                              |
|------------------|-------------------------------------------------------------------------------------|
| [Add Question]   | Add your own Question to the currently selected Survey's Section.                   |
| [Sub Questions]  | View list of Sub Questions for a given Survey Question                              |
| [View Question]  | View Question details. This option is visible on default Survey Questions. They are |
|                  | not editable.                                                                       |
| [Question Scale] | Access the Question Scales values for the specified Question.                       |
| [Sub Questions]  | Access the specified Question's Sub Questions.                                      |
|                  | View/Edit Question details. This option is visible on Questions you have created    |
| [View/Edit]      | yourself. You can only edit the details of your own Questions. You do not have      |
|                  | the ability to edit default Questions.                                              |

#### 5.3.2.1 View Default Questions

Users do not have the ability to edit the details of a default **Question** (i.e. one imported from the Master Template). However, you can still view the question detail.

1. From the **Question List** page, click on the [**View Question**] button of the specified **Question** to view its details.

| Number/Title                                                                                                    | Description | FId ID  | Туре | Order |                             |
|----------------------------------------------------------------------------------------------------|-------------|---------|------|-------|-----------------------------|
| <ol> <li>Please select the unit you<br/>were enrolled in for this<br/>professional experience<br/>placement;</li> </ol> |             | one_one | Ist  | 1     | Sub Questions View Question |

| Question D                    | Details                                                                                                   |
|-------------------------------|----------------------------------------------------------------------------------------------------|
| Question details under the se | ection <b>"1) Unit and Location"</b> for survey <b>"Professional Experience Placement Pilot Survey"</b> . |
| ★ Question Number             | 1                                                                                                    |
| ★ Title                       | Please select the unit you were enrolled in for this professional experience placement:                   |
| Description                   | Description                                                                                               |
| Tooltip                       | Tooltp                                                                                                    |
| ★ Question Type               | Dropdown List (single selection)                                                                          |
| Display Order                 | 1                                                                                                    |
| ★ Field ID                    | one_one                                                                                                   |
| Hide Title                    | Yes  No                                                                                                   |
| Hide Description              | Yes No                                                                                                    |
| Required Field                | Yes O No                                                                                                  |
| You do not have permission t  | to edit question details                                                                                  |

#### 5.3.2.2 Add a Customised Question

Although you do not have the ability to edit default Survey Questions, you do have the ability to add (and edit) your own questions before a survey is activated.

1. From the Question List page, click on the [Add Question] button to open the Add Question page.

| Question List                                                                                                    |              |
|----------------------------------------------------------------------------------------------------|--------------|
| Below is a listing your questions for the survey "Professional Experience Placement Pilot Survey" under section "1) Unit and Location". |              |
|                                                                                                    | Add Question |

2. Enter details in all required fields [Question Number (i.e. 1-50), Title, Question Type and Field ID].

3. The 'Tooltip' option allows you to provide additional information to survey respondents which appears when they hover over the o in the survey.

**N.B.** Field ID must be a unique value for a given question. A possible format might be something like the section number, plus the question number, with an underscore (\_) in between each value (i.e. one\_one, one\_two, two\_one, two\_two, etc...).

| a new question to the se | ection "1) Unit and Location" for survey "Professional Experience Placement Pilot Survey".<br>* Required |
|--------------------------|----------------------------------------------------------------------------------------------------|
| ★ Question Number        | 1                                                                                                    |
| ★ Title                  | Title                                                                                                    |
| Description              |                                                                                                    |
| Tooltip                  | Tooltip                                                                                                  |
| ★ Question Type          | Multiple Choice (single selection)                                                                       |
| Display Order            | 1                                                                                                    |
| ★ Field ID               | Field ID                                                                                                 |
| Hide Title               | O Yes 🐵 No                                                                                               |
| Hide Description         | Yes No                                                                                                   |
| Dequired Field           | ⊙ Yes ● No                                                                                               |

3. Once all values have been entered, click [Add Question] button to add the Question to the Survey.

#### 5.3.2.2.1 Types of Questions Available

| Question Type                         |             | Definition                                                                                                    |
|---------------------------------------|-------------|----------------------------------------------------------------------------------------------------|
| Multiple Choice (Single<br>Selection) | 0<br>0<br>0 | List of choices, where user can only <b>select one</b><br><b>response</b> . Uses radio buttons for selection.                                                                                                    |
| Multiple Choice<br>(Multiple Choice)  |             | List of choices, where user can <b>select multiple responses</b> . Uses check boxes for selection.                                                                                                    |
| Dropdown List (Single<br>Selection)   |             | A dropdown list of choices, where user can only select a single response.                                                                                                    |
| Text (Single Line)                    |             | Small, single line text field. Used for short answer responses.                                                                                                    |
| Text (Multiple Line)                  |             | Larger, multiple line text field. Used for longer responses.                                                                                                    |
| Grid Array                            |             | Used where you have a list/bank of related<br>questions and the responses have the same list of<br>response values (e.g. Strongly Agree, Agree,<br>Neutral, Disagree, Strongly Disagree). <b>Single</b><br><b>response for each question</b> in array. |

**N.B.** Once a survey is activated, you can no longer add a customised question.

#### 5.3.2.3 View/Edit a Customised Question

You can edit the details of your own **Questions**, including title, question type, the display order before a survey is activated.

1. From the **Question List** page, click on the [**View/Edit**] button of the specified **Question** to edit its details.

| Number/Title         | Description     | FId ID    | Туре | Order |                |               |             |
|----------------------|-----------------|-----------|------|-------|----------------|---------------|-------------|
| 3: * My own question | My own question | one_three | arr  | 3     | Question Scale | Sub Questions | View / Edit |
|                      |                 |           |      |       |                |               |             |

2. Ensure all required (\*) fields have values, then click the [**Update Question**] button to update **Question** details.

| Question E                    | Details                                                                                                    |
|-------------------------------|----------------------------------------------------------------------------------------------------|
| Question details under the se | ection "1) Unit and Location" for survey "Professional Experience Placement Pilot Survey".                                                                                                    |
| ★ Question Number             | 3                                                                                                    |
| ★ Title                       | My own question                                                                                                    |
| Description                   | My own question                                                                                                    |
| Tooltip                       | It was popularised in the 1960s with the release of Letraset sheets containing Lorem Ipsum passages, and more recently with desktop publishing software like Aldus PageMaker including versions of Lorem Ipsum. |
| ★ Question Type               | Grid Array                                                                                                    |
| Display Order                 | 3                                                                                                    |
| ★ Field ID                    | one_three                                                                                                    |
| Hide Title                    | Yes  No                                                                                                    |
| Hide Description              | e Yes O No                                                                                                    |
| Required Field                | 💿 Yes 💿 No                                                                                                    |
| Update Question               | Delete Question                                                                                                    |

**N.B.** Once a survey is activated, you can no longer edit a customised question.

#### 5.3.2.4 Delete a Customised Question

1. To remove a **Question**, click on the [**Delete Question**] button (as above). You will receive a confirmation prompt. Click [**OK**] to remove the **Question**, [**Cancel**] to reverse transaction.

| Are you sure you want to remove the question and all its | s associated data. This operation cannot be reversed. |
|----------------------------------------------------------|-------------------------------------------------------|
|                                                          |                                                       |
|                                                          | OK Cancel                                             |

**N.B.** Once a **Question** has been deleted, it cannot be recovered. Also note, this will remove any child **Sub-Question** and **Scale** data.

#### **5.3.3 Question Scales**

The Question Scale is the measure applied to a group or array of questions, as per example below.

| Q3: During this PEP experience,                                                                                        | to what extent | t did you: |              |          |
|----------------------------------------------------------------------------------------------------|----------------|------------|--------------|----------|
|                                                                                                    | Not at All     | Somewhat   | A Great Deal | Not Sure |
| Apply (i.e. put into practice) your prior knowledge                                                                    | 0              | 0          | 0            | 0        |
| Build on your prior knowledge                                                                                          | 0              | 0          | 0            | 0        |
| Actively engage in learning (e.g. sought information independently, negotiated learning opportunities etc.)            | 0              | 0          | 0            | 0        |
| Feel supported in your learning by your primary PEP supervisor/preceptor (or equivalent)                               | 0              | 0          | 0            | 0        |
| Have opportunities to develop and apply your ethical principles (e.g. client confidentiality, respect for others etc.) | 0              | 0          | 0            | 0        |
| Achieve the unit learning outcomes                                                                                     | 0              | 0          | 0            | 0        |
| Achieve your personal learning goals                                                                                   | 0              | 0          | 0            | 0        |

1. To access the Question Scale, click on the [Question Scale] button of a specific question on the Question List page.

| Question List                                            | t                                     |                     |            |               |                                                        |
|----------------------------------------------------------|---------------------------------------|---------------------|------------|---------------|--------------------------------------------------------|
| Below is a listing your questions fo                     | r the survey <b>"Professional Exp</b> | erience Placement F | Pilot Surv | ey" under see | ection "3) Engagement with Learning:".<br>Add Question |
| Number/Title                                             | Description                           | FId ID              | Туре       | Order         |                                                        |
| 4: * During this PEP experience, to what extent did you: |                                       | three_one           | arr        | 1             | Question Scale Sub Questions View Question             |

2. The **Question Scale List** page will appear. From this page you can add and view/edit your own scales. Default question scales are un-editable and do not display any options.

| Question Scale List                                                                                                    |             |                  |        |  |
|----------------------------------------------------------------------------------------------------|-------------|------------------|--------|--|
| Below is a listing your question scales for the survey "Professional Experience Placement Pilot Survey" under section "2) Preparedness" and question "Prior to starting this professional experience placement (PEP). to what extent did your". |             |                  |        |  |
|                                                                                                    |             | Add Question Sca | ale    |  |
| Title                                                                                                    | Entry Value | Display Order    |        |  |
| Not at All                                                                                                    | 1           | 1                |        |  |
| Somewhat                                                                                                    | 2           | 2                |        |  |
| A Great Deal                                                                                                    | 3           | 3                |        |  |
| Not Sure                                                                                                    | 4           | 4                |        |  |
| No Response                                                                                                    | 5           | 5 View           | / Edit |  |
|                                                                                                    |             |                  |        |  |

#### 5.3.3.1 Add Question Scale

1. To add a Scale, click on the [Add Question Scale] button.

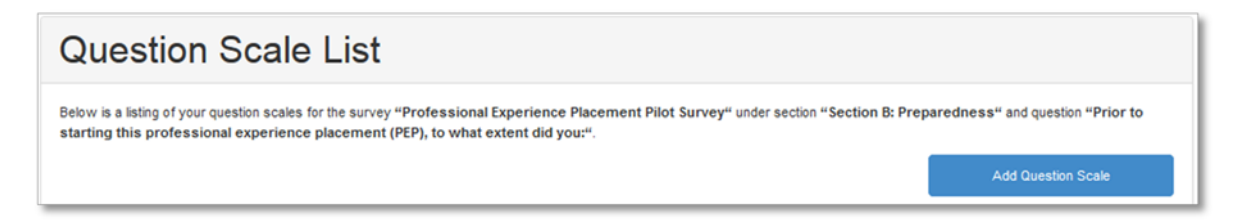

2. Enter all required values (Title and Entry Value), then click the [Add Scale] button to add the Scale to the list of related values.

| Add Scale                                                   | Details                                                                                                    |
|-------------------------------------------------------------|----------------------------------------------------------------------------------------------------|
| Add a new scale to question "<br>Preparedness" for survey " | *Prior to starting this professional experience placement (PEP), to what extent did you:", section "2)<br>Professional Experience Placement Pilot Survey". |
| ★ Title                                                     | Title                                                                                                    |
| ★ Entry Value                                               | Entry Value (Max size of 20 characters)                                                                                                    |
| Display Order                                               | 1 ·                                                                                                    |
| Add Scale                                                   |                                                                                                    |

N.B. Display Order is optional and determines where in list the scale is located

#### 5.3.3.2 View/Edit Question Scale

1. To view/edit a Scale, click on the [View/Edit] button to open the Scale Details page.

| Question Se                                                     | cale List                                                                        |                                                         |                                                                      |
|-----------------------------------------------------------------|----------------------------------------------------------------------------------|---------------------------------------------------------|----------------------------------------------------------------------|
| Below is a listing your question<br>this professional experienc | scales for the survey "Professional Exp<br>e placement (PEP), to what extent did | erience Placement Pliot Survey" under section<br>you:". | "2) Preparedness" and question "Prior to starting Add Question Scale |
| Title                                                           | Entry Value                                                                      | Display Order                                           |                                                                      |
| Not at All                                                      | 1                                                                                | 1                                                       | View / Edit                                                          |

2. Update the required values, then click [Update Scale] button.

| Scale Deta                                                 | ils                                                                                                    |
|------------------------------------------------------------|----------------------------------------------------------------------------------------------------|
| Scale details under question<br>Preparedness" for survey " | "Prior to starting this professional experience placement (PEP), to what extent did you:", section "2)<br>Professional Experience Placement Pilot Survey". The Required fields |
| ★ Title                                                    | No Response                                                                                                    |
| ★ Entry Value                                              | 5                                                                                                    |
| Display Order                                              | 5                                                                                                    |
| Update Scale                                               | Delete Scale                                                                                                    |

#### 5.3.3.3 Delete Question Scale (Customised Scales ONLY)

1. To remove a **Scale**, click on the [**Delete Scale**] button (as above). You will receive a confirmation prompt. Click [**OK**] to remove the **Scale**, [**Cancel**] to reverse transaction.

| Are you s | sure vou w | ant to remo | we the sc | ale. This o | neration ca | nnot be reversed |
|-----------|------------|-------------|-----------|-------------|-------------|------------------|
|           | ,          |             |           |             |             |                  |
|           |            |             |           |             |             |                  |
|           |            |             |           |             | 0K          | Cancel           |
|           |            |             |           |             | VI          | Cancer           |

**N.B.** Once a **Question Scale** has been deleted, it cannot be recovered.

#### 5.3.4 Sub-Questions

A Sub Question is child value or option available to a parent Question, such as the values for a dropdown list, the bank of questions for a question array/grid or the available options in a checkbox (multiple choice, multiple response) or radio (multiple choice, single response) button list.

#### 5.3.4.1 Add Sub-Question

1. To add a **Sub-Question**, click on the [**Add Sub-Question**] button, this will open up the **Add Sub-Question** page.

| Sub-Question List                                                                                                    |                                 |                       |                              |
|----------------------------------------------------------------------------------------------------|---------------------------------|-----------------------|------------------------------|
| Below is a listing your sub questions for the survey "Professional Experience Placement Pilo<br>professional experience placement (PEP), to what extent did you:". | t Survey" under section "2) Pre | aparedness" and quest | tion "Prior to starting this |
| Title                                                                                                    | Entry Value                     | Display Order         | Add Sub-Question             |
| East assessed fast laur DED in terms of usur learning (a.e. arise terminates)                                                                                      | feel exercised                  | 1                     |                              |
| Peer prepared for your PEP in terms of your learning (e.g. phor knowledge)                                                                                         | reei-prepareu                   | 1                     |                              |

2. Enter details in required fields, then click the [Add Sub-Question] button.

| on "Prior to starting this professional experience placement (PEP), to<br>survey "Professional Experience Placement Pilot Survey". | what extent did you:",<br>★ Required fields                                                                                                    |
|----------------------------------------------------------------------------------------------------|----------------------------------------------------------------------------------------------------|
|                                                                                                    |                                                                                                    |
| try Value (Max size of 20 characters)                                                                                              |                                                                                                    |
|                                                                                                    | •                                                                                                    |
|                                                                                                    |                                                                                                    |
|                                                                                                    | on "Prior to starting this professional experience placement (PEP), to<br>urvey "Professional Experience Placement Pilot Survey".<br>le<br>try Value (Max size of 20 characters) |

N.B. Display Order is optional and determines where in list the sub-question is located

#### 5.3.4.2 View/Edit Sub-Question

1. To view/edit a Sub-Question, click on the [View/Edit] button to open the Scale Details page.

| Sub-Question List                                                                                                    |                                    |                     |                             |
|----------------------------------------------------------------------------------------------------|------------------------------------|---------------------|-----------------------------|
| Below is a listing your sub questions for the survey "Professional Experience Placement P<br>professional experience placement (PEP), to what extent did you:". | ilot Survey" under section "2) Pre | eparedness" and que | ation "Prior to starting th |
| Title                                                                                                    | Entry Value                        | Display Order       | Add Sub-Question            |
| Feel prepared for your PEP in terms of your learning (e.g. prior knowledge)                                                                                     | feel-prepared                      | 1                   |                             |
| My Own Sub Question                                                                                                    | my-own-subq                        | 2                   | View / Edit                 |

2. Update the required values, then click [Update Sub-Question] button.

| Sub-Quest                                              | ion Details                                                                                                    |                                           |
|--------------------------------------------------------|----------------------------------------------------------------------------------------------------|-------------------------------------------|
| Sub-question details under q section "2) Preparedness" | uestion "Prior to starting this professional experience placement (PEP), to<br>for survey "Professional Experience Placement Pilot Survey". | what extent did you:",<br>Required fields |
| ★ Title                                                | My Own Sub Question                                                                                                    |                                           |
| ★ Entry Value                                          | my-own-subq                                                                                                    |                                           |
| Display Order                                          | 2                                                                                                    | •                                         |
| Update Sub-Question                                    |                                                                                                    | Delete Sub-Question                       |

#### 5.3.4.3 Delete Sub-Question (Customised Sub-Questions ONLY)

To remove a **Sub-Question**, click on the [**Delete Sub-Question**] button (as above). You will receive a confirmation prompt. Click [**OK**] to remove the **Sub-Question**, [**Cancel**] to reverse transaction.

| ОК | Cancel |
|----|--------|
|    | ОК     |

## **5.4 Edit Survey Details**

1. To access the survey form, click on the [Edit Survey] button of the required survey, on the My Surveys page.

| Title                                                                 | Description                                                                                                   | Start Date | End Date   | Active |                    |                      |
|-----------------------------------------------------------------------|----------------------------------------------------------------------------------------------------|------------|------------|--------|--------------------|----------------------|
| Professional<br>Experience<br>Placement Pilot<br>Survey               | Professional Experience<br>Placements (PEPs) provide you<br>with an important opportunity to<br>undertake wor | 21/01/2016 | 21/03/2016 | No     | Participants [ 0 ] | Sections Edit Survey |
| Unit: CSE001 -<br>Something Data Related<br>Year: 2016<br>Semester: 1 |                                                                                                    |            |            |        |                    |                      |

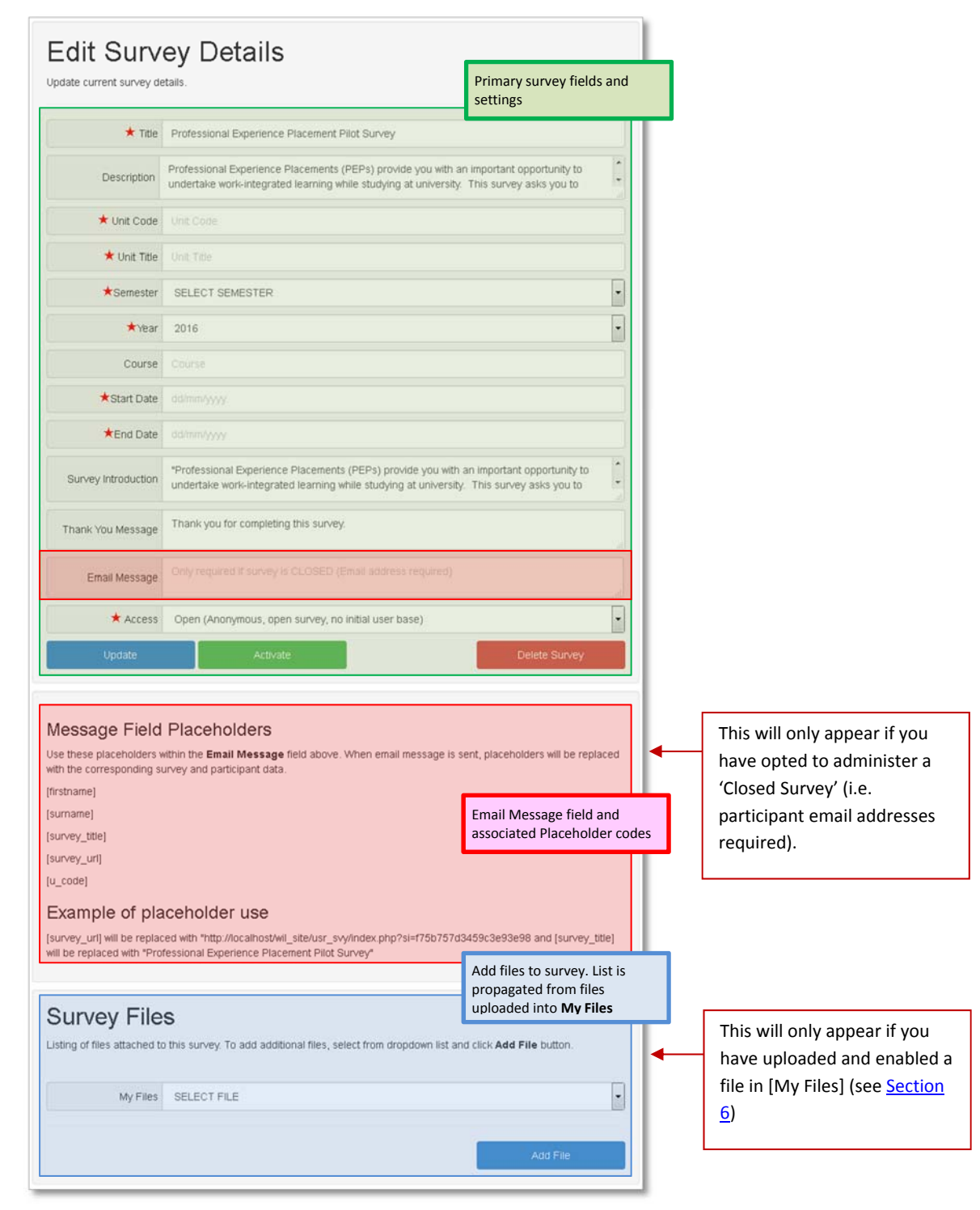

2. On the Edit Survey Details form you can edit the following details:

| Field       | Required (🖈) | Action                                                 |
|-------------|--------------|--------------------------------------------------------|
| Title       | Yes          | Title of the survey                                    |
| Description | No           | A description of the survey                            |
| Unit Code   | Yes          | The unit/subject code                                  |
| Unit Title  | Yes          | The title of the unit                                  |
| Semester    | Yes          | Numeric value from 1-5                                 |
| Year        | Ves          | Years in list are last two years, with current year as |
|             | 105          | default                                                |
| Course      | No           | Course/program the unit is a part of                   |

| Start Date          | Yes | The first day the survey will be accessible                                                                                                    |
|---------------------|-----|----------------------------------------------------------------------------------------------------|
| End Date            | Yes | The end date for the survey, after this date survey will be inaccessible (locked)                                                                                                    |
| Survey Introduction | No  | Instructions that will be displayed to participants when they first access survey                                                                                                    |
| Thank You Message   | No  | Message that is displayed to participant once they submit survey                                                                                                    |
| Email Message       | No  | Used for contacting participants of <b>Closed</b> surveys.<br>Where you want to send access details, such as survey<br>link and participants user access code. Placeholder fields<br>for the email are available in the <b>Message Field</b><br><b>Placeholders</b> section.                                                                                                    |
| Access              | Yes | <ul> <li>Closed – requires participants to be manually entered via the Participant section. Each participant requires an email address for communication purposes. User can start survey and go back and continue later.</li> <li>Open – does not require participants to be manually entered. Access to survey is open to anyone who has link to the survey. You provide the survey link and it can be distributed to any number of possible participants.</li> </ul> |

#### 5.4.1 Edit Primary Survey Information

Before a survey can be made live, all required (\*) fields must have values.

| te current survey detail: | s. * Required f                                                                                                    | fie |
|---------------------------|----------------------------------------------------------------------------------------------------|-----|
| 🕇 Title                   | Professional Experience Placement Pilot Survey                                                                                                    |     |
| Description               | Professional Experience Placements (PEPs) provide you with an important opportunity to undertake<br>work-integrated learning while studying at university. This survey asks you to think about and consider<br>your LEARNING experiences while on PEP. The results from the survey will be available on the University |     |
| ★ Unit Code               | CSE001                                                                                                    |     |
| ★ Unit Title              | Something Data Related                                                                                                    |     |
| ★Semester                 | 1                                                                                                    |     |
| ★Year                     | 2015                                                                                                    |     |
| Course                    |                                                                                                    |     |
| ★Start Date               | 21/11/2015                                                                                                    |     |
| ★End Date                 | 21/06/2016                                                                                                    |     |
| Survey Introduction       | Professional Experience Placements (PEPs) provide you with an important opportunity to undertake<br>work-integrated learning while studying at university. This survey asks you to think about and consider<br>your LEARNING experiences while on PEP. The results from the survey will be available on the University |     |
| Thank You Message         | Thank you for completing this survey.                                                                                                    |     |
| Email Message             | this is an email message                                                                                                    |     |
| ★ Access                  | Closed (Email address required)                                                                                                    |     |
| Lindoto                   | (Antivete) Delete Suprey                                                                                                    |     |

| Button          | Action                                                                                                    |
|-----------------|----------------------------------------------------------------------------------------------------|
| [Update]        | Update details of above form                                                                                                    |
| [Activate]      | Set survey so it can be accessed by users. Once activated,<br>certain elements cannot be edited anymore, such as your<br>own Questions, Sub Questions and Scales. |
| [Delete Survey] | Remove entire survey, including results and participants                                                                                                    |

#### 5.4.2 Add an Email Message [Applies to Closed Surveys ONLY]

1. If the survey is a **Closed Survey**, meaning the survey is locked down and each participant needs a unique user code to access the survey, then you will need to include an email message.

|               | this is an email message | ٦   |
|---------------|--------------------------|-----|
| Email Message |                          |     |
|               |                          | .:: |

#### Message Placeholder Fields

#### Message Field Placeholders

Use these placeholders within the **Email Message** field above. When email message is sent, placeholders will be replaced with the corresponding survey and participant data.

[firstname]

[surname]

[survey\_title]

[survey\_url]

[u\_code]

#### Example of placeholder use

[survey\_url] will be replaced with "http://localhost/wil\_site/usr\_svy/index.php?si=f75b757d3459c3e93e98 and [survey\_title] will be replaced with "Professional Experience Placement Pilot Survey"

#### 2. You can use the below message to form the basis of your email message:

Hi [firstname], you have been selected to participate in the '[survey\_title]' survey. Please go to [survey\_url] and complete the survey, using the user code [u\_code]. Thank you for your participation.

| Placeholder    | Description                                                                |
|----------------|----------------------------------------------------------------------------|
| [firstname]    | Is replaced with the first name of participant from participant list       |
| [surname]      | Is replaced with the surname of participant from participant list          |
| [survey_title] | Is replaced with the title of the survey                                   |
| [survey_url]   | Is replaced with a link to the survey                                      |
| [u_codo]       | Is replaced with the automatically generated User Code of participant from |
| [u_coue]       | participant list                                                           |

#### 5.4.3 Adding and Removing Files

#### 5.4.3.1 Add Files to a Survey

1. To attach files to your survey, first ensure you add them via the **My Files** page (see <u>Section 6</u>).

2. Ensure the **Enabled** status is set to **Yes**, otherwise file will not be visible in the list.

3. Select a file from the dropdown list, and click the [**Add File**] button to associate the file with the survey.

| Survey File | <b>S</b><br>) this survey. To add additional files, select from dropdown list and click <b>Add File</b> button. |
|-------------|----------------------------------------------------------------------------------------------------|
| My Files    | SELECT FILE                                                                                                    |
|             | Add File                                                                                                    |

# 5.4.3.2 Remove Files from a Survey

1. To remove a file, select the check box for the associated file/s and click the [Remove Selected Files] button.

| Survey Files<br>Listing of files attached to this survey. To add additional files, select from dropdown list a | and click <b>Add File</b> button. |
|----------------------------------------------------------------------------------------------------|-----------------------------------|
| My Files SELECT FILE                                                                                           | <b>v</b>                          |
|                                                                                                    | Add File                          |
| Survey File List                                                                                               |                                   |
| File Name                                                                                                    | Select                            |
| Participant Instructions                                                                                       |                                   |
|                                                                                                    | Remove Selected Files             |

#### **5.5 Activate a Survey**

1. Access the survey form by clicking on the [Edit Survey] button of the required survey, on the My Surveys page.

2. Enter details in all required fields as above (see <u>Section 5.4</u>); click the [**Update**] button to update current information.

3. Once all information is correct, click the [Activate] button to make the survey live.

4. Once active, the buttons/options on the survey form will change.

| Stop & Wipe Results                                                                                                    | Stop Survey                                                                             | Update    | Delete Survey |  |
|----------------------------------------------------------------------------------------------------|-----------------------------------------------------------------------------------------|-----------|---------------|--|
|                                                                                                    |                                                                                         |           |               |  |
| Button                                                                                                    |                                                                                         |           | Action        |  |
| [Stop & Wipe Results]                                                                                                    | Will REMOVE all survey results, so please ensure you download results before proceeding |           |               |  |
| [Stop Survey]                                                                                                    | Will disable survey, but retain results                                                 |           |               |  |
| [Update]                                                                                                    | Update details of al                                                                    | oove form |               |  |
| [Delete Survey] Remove entire survey, including results and participants. You will receive a prompt confirming action before delete operation happens. |                                                                                         |           |               |  |

**N.B.** Once a survey is activated you can no longer add/edit customised questions.

# 6. Manage Your Files

1. To view/edit your uploaded files, click on the [My Files] button on the User Home page.

#### This will open the **My Files** page.

| My Files                                                                                                    |      |           |               |                    |  |
|----------------------------------------------------------------------------------------------------|------|-----------|---------------|--------------------|--|
| A listing of my site images and documents.                                                                                                    |      |           |               |                    |  |
| File                                                                                                    | Туре | Size      | Date<br>Added | Add File           |  |
| I Geographical Map<br>A map of coordinates.                                                                                                    |      | 898<br>KB | 15-04-2016    | Edit.<br>Open File |  |
| Participant Instructions<br>Aliquam condimentum, quam in vulputate ullamcorper, risus augue Iacinia Iorem, quis tincidunt nisl nisi venenatis Ieo. Mauris mattis<br>eleifend consectetur. Aenean eu vestibulum diam. |      | 0 KB      | 15-04-2016    | Edit<br>Open File  |  |

The My Files page displays a list of the files you have available in the survey builder. Available options include the following.

| Button      | Action                                                                     |
|-------------|----------------------------------------------------------------------------|
| [Add File]  | Upload new files                                                           |
| (Edit)      | Update the details of the file, including title, description and the files |
| [2010]      | access state (enabled/disabled)                                            |
| [Open File] | View/open the file                                                         |

#### Allowable File Types

#### Images

Image file types the system will accept

- JPEG Joint Photographic Experts Group
- PNG Portable Network Graphic
- GIF Graphics Interchange Format

#### Documents

Document file types the system will accept

- DOC, DOCX Microsoft Word document
- XLS, XLSX Microsoft Excel spreadsheet document
- PDF Portable Document Format
- TXT Text file

# 6.1 Add File

1. To add a new file, click the [Add File] button.

| My Files                                                                                                    |      |           |               |                   |
|----------------------------------------------------------------------------------------------------|------|-----------|---------------|-------------------|
| A listing of my site images and documents.                                                                                                    |      |           |               | Add Eile          |
| File                                                                                                    | Туре | Size      | Date<br>Added | Add The           |
| Geographical Map<br>A map of coordinates.                                                                                                    |      | 898<br>KB | 15-04-2016    | Edit<br>Open File |
| Participant Instructions<br>Aliquam condimentum, quam in vulputate ullamcorper, risus augue Iacinia Iorem, quis tincidunt nisl nisi venenatis leo. Mauris mattis<br>eleifend consectetur. Aenean eu vestibulum diam. | ۲    | 0 KB      | 15-04-2016    | Edit<br>Open File |

2. When the Add File page opens, click the [**Browse** ...] button to select a file from your computer. If [**Browse**...] is not visible, double click in the 'Select File' box.

| : Images (JPEG, PNG and GIF's) and Documents (TXT, DOC, XLS, PDF). If you have any trouble<br>different format, convert it to PDF then upload it. |
|----------------------------------------------------------------------------------------------------|
|                                                                                                    |
|                                                                                                    |
|                                                                                                    |
|                                                                                                    |
| )                                                                                                    |
|                                                                                                    |
|                                                                                                    |

3. Find the file to upload, select it, and then click on the [**Open**] button to attach the file.

| • • FILES                                                             |                |                     | - + Searc   | h FILES |      |
|-----------------------------------------------------------------------|----------------|---------------------|-------------|---------|------|
| Organize 👻 New folder                                                 |                |                     |             | )II •   |      |
| 🚖 Favorites                                                           | Name           | Date                | Туре        | Size    | Tags |
| 🎉 Downloads                                                           | 🔛 080A0417.jpg | 5/09/2015 10:16 AM  | JPEG image  | 676     | KB   |
| 😌 Dropbox                                                             | MG_5450.jpg    | 26/02/2016 12:10 PM | JPEG image  | 542     | KB   |
| Creative Cloud Fi                                                     |                |                     |             |         |      |
| Creative Cloud Fi Libraries Documents Music Pictures Videos           | [              |                     |             |         |      |
| Creative Cloud Fi Libraries Documents Music Pictures Videos File part | MG 5450 inc    | m                   | - (All File | < (* *) |      |

4. Add a **Title** (a **Description** and **Enabled** state can also be included, but are not required), then click the [**Upload File**] button.

**N.B. Enabled** state must be selected in order for a file to be associated with a survey.

#### 6.2 Edit File

The Edit File page allows you to change the **Title**, **Description** and **Enabled** state of the file.

1. To edit the details of an existing file click the [Edit] button.

| My Files                                                                                                    |      |           |               |                   |  |  |
|----------------------------------------------------------------------------------------------------|------|-----------|---------------|-------------------|--|--|
| A listing of my site images and documents.                                                                                                    |      |           | Add File      |                   |  |  |
| File                                                                                                    | Туре | Size      | Date<br>Added |                   |  |  |
| Geographical Map<br>A map of coordinates.                                                                                                    |      | 898<br>KB | 15-04-2016    | Edit<br>Open File |  |  |
| Participant Instructions Aliquam condimentum, quam in vulputate ullamcorper, risus augue lacinia lorem, quis tincidunt nisl nisi venenatis leo. Mauris mattis eleifend consectetur. Aenean eu vestibulum diam. |      | 0 KB      | 15-04-2016    | Edit<br>Open File |  |  |

2. Update details in the Title, Description and Enabled fields, then click [Update File Details]

| Edit File                      |                                      |                   |  |  |  |
|--------------------------------|--------------------------------------|-------------------|--|--|--|
| Edit the Title and Description | values, or remove the file entirely. | ★ Required fields |  |  |  |
| ★ Title                        | Geographical Map                     |                   |  |  |  |
| Description                    | A map of coordinates.                |                   |  |  |  |
| Enabled                        | ● Yes 💿 No                           |                   |  |  |  |
| File                           | . /upload/5/7-day Tasmania.jpg       |                   |  |  |  |
| Update File Details            |                                      | Delete File       |  |  |  |

**N.B.** If you want to update the actual file itself, then you should delete the original file by clicking on the [**Delete File**] button, then add the new file (as per previous section **Add File**).

# 7. Reports

There are two (2) ways to view survey data from the survey builder tool. These are:

- 1. Formatted Report [View Report]: A formatted report with statistical data and graphs
- 2. Data Extracted into Excel file [Extract Data [Excel]: An Excel file with data structured in columns (survey fields) and rows (one row per participant). Useful for analysis in Statistical software such as NVivo and SPSS.

| Survey Reports                                             |  |  |  |  |  |
|------------------------------------------------------------|--|--|--|--|--|
| Below is a listing your reports available for your survey. |  |  |  |  |  |
| Formatted Report                                           |  |  |  |  |  |
| View Report                                                |  |  |  |  |  |
| Data Extracted into Excel file Extract Data (Excel)        |  |  |  |  |  |

# 7.1 Formatted Report

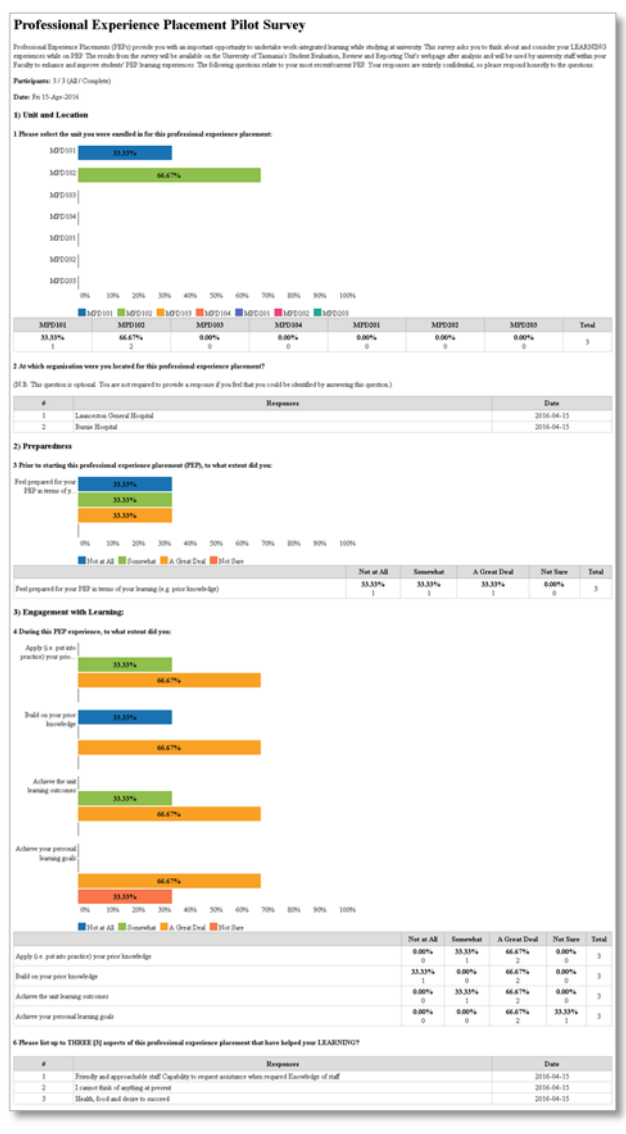

# 7.2 Data Extracted to Excel File

| one_one | one_two                     | two_one:feel-prepared | three_one:apply-knowledge | three_one:build-knowledge | three_one:engage-learning | three_one:feel-supported | three_one:opportunities |
|---------|-----------------------------|-----------------------|---------------------------|---------------------------|---------------------------|--------------------------|-------------------------|
| mpd102  | Launceston General Hospital | 3                     | 3                         | 3                         | 4                         | 2                        | 3                       |
| mpd101  | Burnie Hospital             | 2                     | 3                         | 3                         | 4                         | 2                        | 2                       |
| mpd102  |                             | 1                     | 2                         | 1                         | 3                         | 3                        | 3                       |
|         |                             |                       |                           |                           |                           |                          |                         |